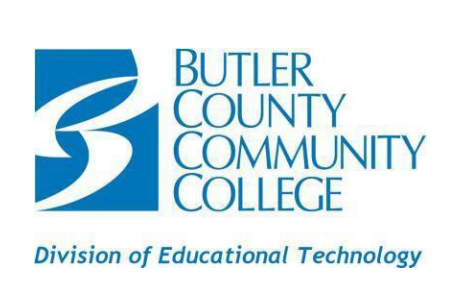

## Connect your device to the BC3 WIFI

| Windows                                                                                                    | Mac                                                                                                    |
|----------------------------------------------------------------------------------------------------|----------------------------------------------------------------------------------------------------|
| Step 1: Select the BC3-Student from the wireless options.       Image: Constraint of the State of the State | Step 1: Select the WIFI icon in the taskbar. Step 2: Select the BC3-Student from the wireless options. Step 3: Sign in with your BC3 username and password.                          |
| Chromebook<br>Step 1: Select the WIFI icon in the taskbar.                                                                                                    | iPhone/iPad<br>Step 1: Open settings.                                                                                                    |
| Step 2: Select the BC3-Student from the wireless options.         Step 3: Change the EAP method to PEAP, EAP phase 2 authentication to MSCHAPv2, and CA certificate to Do not check.         Step 4: Enter your BC3 username (i.e. b1234567) and MyBC3 Portal password.                                                                                                    | <ul> <li>Step 2: Open the WIFI settings.</li> <li>Step 3: Select the BC3-Student from the wireless options.</li> <li>Step 4: Sign in with your BC3 username and password.</li> </ul> |
|                                                                                                    |                                                                                                    |